# MicrosoftOfficeの不具合がある場合

WindowsUpdate等を要因としてExcel等のアイコンが無くなってしまう、Officeアプリケーションを起動すると問い合わせるように警告されるなどの症状が報告されています。 注意:MicrosoftOfficeの不具合では再インストールしても「確実に元の状況に戻す」だけですので、不具合のある状況が継続されます。

### 再インストールでは状況の解決にはなりません。

このような画面が出る場合、またはExcel等のアイコンが消失している場合(Wordなどのアイコンは存在するなどインストールは行われている場合)の対処方法です。

Excel は利用できません

詳細については、Office 365 管理者にお問い合わせくださ 61.

関連付け ID:1f702825-c4c3-4e86-a608-fe3db56e36f0

スタート-設定-アプリを開き、Officeの項目を確認します。 通常は「Microsoft 365 Apps~」という項目になります。

アプリと機能 命 ホーム 設定の検索 Microsoft .NET Framework 4.5.1 SDK (日本語) 7.02 MB 1 アプリ 98.9 MB Microsoft .NFT Framework 4.5.2 Multi-Targe... 〒 アプリと機能 oft .NET Framework 4.5.2 Multi-Targe... 97.1 MB □ 既定のアプリ Microsoft 365 Apps for enterprise - ja-jp **山** オフライン マップ Web サイト用のアプリ 変更 アンインストール ロ ビデオの再生 Microsoft Edae Microsoft Edge Update 

変更を許可するか聞いてきますので許可すると 修復の画面が出ます。

Microsoft

## Office プログラムをどのように修復しますか?

- クイック修復
- ます。
- ○オンライン修復

が修正されない場合、このオプションを選択できます。

クイック修復を行い、再起動して症状の改善を確認ください。 治らない場合はオンライン修復を行ってください。

### 注意:Windows10に入っている「Office」のアイコンは包括契約とは無関係ですので、これが動作しないのは問題ありません。 包括契約のアイコンはExcel・Wordなど単独のアイコンとなっています。

 $\times$ 

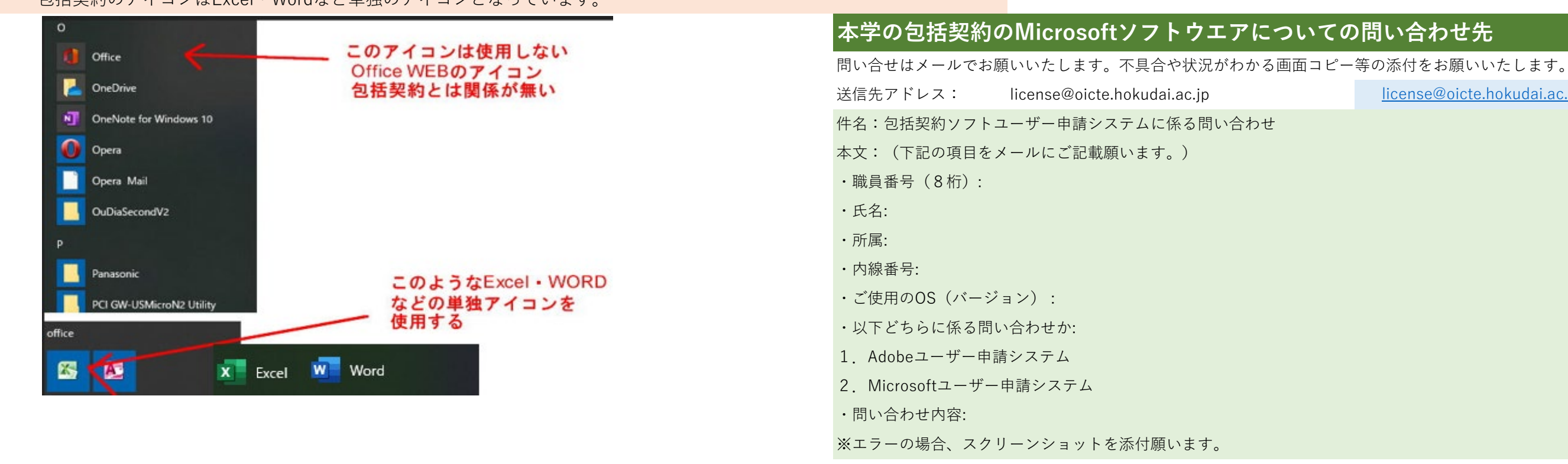

\*

インターネットに接続していなくても、ほとんどの問題をすばやく修正し

すべての問題を修正しますが、少し時間がかかり、処理中はインター ネットに接続している必要があります。クイック修復を実行しても問題

修復(<u>R</u>)

キャンセル(()

license@oicte.hokudai.ac.ip へのリンク